| 10  |           | i stanar 1  | le Oganomine 📕 sonnos 🕺 Data Sterreg                                    | (B) (1) |      | m Patra                            | - 3            | 8.1   | т P          | 19-10     |
|-----|-----------|-------------|-------------------------------------------------------------------------|---------|------|------------------------------------|----------------|-------|--------------|-----------|
| -   | Contas da | where a     | R Data Maring Nammany TE Data Rew List                                  | Defe 7  | uw D | etat :                             |                |       |              |           |
|     |           |             |                                                                         |         |      |                                    |                |       |              |           |
| Da  | ata       | Shar        | ing                                                                     |         |      |                                    |                |       |              |           |
| Shi | aring     | Summ        | aries                                                                   |         |      |                                    |                |       | 同時           | clube Air |
| ж   | Ceart     | - Bo        | attories Gol 🔒 Equation (and                                            |         |      |                                    |                |       |              |           |
|     | EXING IN  | 0.10.2010.0 |                                                                         |         |      |                                    |                |       |              |           |
|     |           | 19640       | Thanny Turnwary                                                         |         |      | Added By Organization              | Review<br>Date | T     | Toels        | Arenne    |
| +   |           | D 5002564   | COVID dentifying sensed to proper in the commands (0)<br>(0-2021)       |         | 0    | A Lord Dependent 129               |                |       |              |           |
| +   |           | DSC02946    | COVID stelliging sweatble prope in the conversity (0<br>05-00/11 - COPY | •       | 0    | All and Degenination 121           | 0.000          |       |              |           |
| +   | ~         | D6003943    | that Doublerg                                                           |         | 0    | LANDATTER MEDICAL PRACTICE - Saman |                |       |              |           |
| +   |           | D8002947    | ESSS Data Storag                                                        |         | 0    | A Louis Organization 1279          |                |       |              |           |
|     |           | D 6003963   | For Entail Request #1                                                   |         | 0    | All and Dygoniation 121            |                |       | 8            |           |
| +   |           | 0.5002360   | reads Screening Survey DSA of                                           |         | 0    | Allase Dependence 121              |                |       |              |           |
| +   |           | 0.8002961   | Lorentio bilaced Hecores                                                |         | 0    | All work degeneration 129          | 27.842004      |       |              |           |
| -   | (*)       | D 6003960   | W/ Cam Record                                                           |         | 0    | Alland Drgamatice SDI              | 3949(252)      |       |              |           |
|     | T.        | Dials P     | the DPO Revew                                                           |         |      | () Rose Rolling Added              | First S        | gried | 75645        |           |
|     | 10        | B 05000     | Atā Mu cale record - Norloā Region                                      |         | *    | una <b>estimate</b> 255423         | 21 33940       | 021   | 8            |           |
|     |           |             |                                                                         |         |      |                                    |                |       | Sec. of sec. |           |

| · · · · · · · · · · · · · · · · · · ·      | 74 Data Sh     | ning 📾 Resources 🖉 Adm                                                              | ie:          |             |            | O Help     | 1 9       | Logat |
|--------------------------------------------|----------------|-------------------------------------------------------------------------------------|--------------|-------------|------------|------------|-----------|-------|
| Data Starry Lar 🔍 Data Sharing Summary 📃 🗉 | lata Pione 130 | Cata Film Oatali                                                                    |              |             |            |            |           |       |
| 2 22 0 725                                 |                |                                                                                     |              |             |            |            |           |       |
| ata Sharing Summary                        |                |                                                                                     |              |             |            |            |           |       |
| iew Data Sharing Summary                   | DS00           | )2960 0                                                                             |              |             |            |            |           |       |
| Data share nama / identifier:              | 0 N            | y Care Record                                                                       |              |             |            |            |           | _     |
| Disseverability level                      | 0.0            | udrie .                                                                             |              |             |            |            |           | ÷     |
| Organitations involved                     | Guick ett      | Nore selected -<br>Providing Receiving Data Co                                      | ettober José | tute Cartro | oller Cata | Prosession |           | + 441 |
|                                            |                | Organization                                                                        | -            |             | Annets     | (Late      | July Date | Des . |
|                                            | 25251175       | 1-STANDREWS MEDICAL PRACTICE<br>Association and an approximately                    | -            |             |            | 10         | 0         | 0     |
|                                            |                | 12 SHATE FRISTS DOVING CONST.                                                       | -            | 1           | 10         |            |           | -11   |
|                                            |                | 121 GP Practice<br>Association Services (2016) 2017                                 | -            |             | . 11       | 0          |           | 11    |
|                                            |                | LAPRINGPED HAVE MEDICIN.<br>PRACTICE<br>INNER LAPRING 2014-2001                     |              | 1           |            | 10         |           | 8     |
|                                            |                | A 10 <sup>10</sup> PRocess 3<br>Association provided the                            | -            | .11         | 10         | п          |           |       |
|                                            | (4,6,67        | A ALexel Organization 128<br>Annual Inconverses, 2010/000                           | -            |             |            |            |           | - 10  |
|                                            |                | A Supervised Organization<br>Associate conversion Strengther                        | -            | 1           | ъ          | ш          |           |       |
|                                            |                | A. GP Surgety<br>Antonio conversi Unitediate                                        | -            |             |            |            |           | 0     |
|                                            | 2002117        | Anthrey - Date Multical Dented<br>Anthre to converse 2016/2020                      | 10000        |             |            | Π.         |           | 11    |
|                                            | 2NTHER.        | Aldery Care And Norming Officers<br>United                                          |              | 2           | а.         | .0         |           | 8     |
|                                            | 200307         | ALC: MACH                                                                           |              |             |            | 0          |           |       |
|                                            |                | ALL FROM LE ROMONOW CROWCH,                                                         | -            | -10         |            | 10         |           | 8     |
|                                            |                | Alta Well Games<br>Anna'te survival distantant                                      | -            |             | - 8        |            |           | .0    |
|                                            | 20110          | CAVENDOZ HOLSE                                                                      | (********    | -31         | -10        |            |           | - 33  |
|                                            |                | Charry Tees Haupton -<br>Jonal & Services - Streamer                                | 1000         | -10         | 10         |            |           | -9    |
|                                            |                | Charts Taxy Hampholical<br>American Sciences (1999)                                 | -            |             |            |            | 1         |       |
|                                            | 21482030       | CHORLEY MEDICS PHYSIC - SANDY<br>LANE SUMOETHY<br>Matching Company                  | C22223       | 30          | . 0        |            | 10        | - 11  |
|                                            | Trenins.       | CHERETON DAVELY MACTICE                                                             |              | 31          | -10        |            |           | 0     |
|                                            | 260421         | GUPTON ROAD SURGERY<br>Inner is service 2014/2021                                   |              | .0          | .0         |            | .0        | - 11  |
|                                            | routen         | Inter Original of Experience Barrace Adv.                                           | -            |             |            |            | 11        | 2     |
|                                            | 26584          | LINESPOOL UNIVERSITY<br>HOSPITALS HHE FOUNDATION<br>TRUST<br>Table Leadmany JIMEDIA |              | - 10        | .0         |            |           | .0    |
|                                            |                | Mapping Care Horses<br>Annual Sciences, Alternation                                 | -            |             |            |            |           | -11   |
|                                            |                | Visionary Disect Hall<br>Annu to survey 2014/000                                    | -            |             |            | 11         |           | 11    |

| Data Charing Cumperson        |                                                                         | Add Organisation                                                                                                    | 8   |
|-------------------------------|-------------------------------------------------------------------------|----------------------------------------------------------------------------------------------------|-----|
| Data Sharing Summary          |                                                                         | Step 2 - Select                                                                                                    |     |
|                               |                                                                         | 1. Information Sharing Gateway results                                                                                                    |     |
| View Data Sharing Summary     | y DS002960                                                              | Please select an organisation from this list if it exists.                                                                                                    |     |
| Data share name / identifier: | My Care Record                                                          | Select Briggs Care Home                                                                                                    |     |
| Discoverability level:        | Public                                                                  | 2. ICO Register results                                                                                                    |     |
| Organisations involved:       | Quick add: None sets                                                    | If the organisation doesn't appear in the first list, please select it from the second list                                                                                                    | -   |
|                               |                                                                         | Select Z1025819 PBIP Solicitors Ltd, RH12 1AQ                                                                                                    |     |
|                               | ICO# Organisation                                                       | Select Z1100557 PAULA ELIZABETH BRIGGS, L23 6US                                                                                                    |     |
|                               | Z5251173 1/ST ANDREWS MED<br>Addit to summary, 23841                    | Z1237261 MICHAEL BRIGGS, L23 BUS                                                                                                    |     |
|                               | 12 WHITE FRIARS DE<br>Address summery 23/04                             |                                                                                                    |     |
|                               | 123 GP Practice                                                         | Select 21200383 REBECCA BROGUS, S10 SRU                                                                                                    |     |
|                               | DISPRINGFIELD HOU<br>PRACTICE                                           | Select 21465341 LAURA BRIGGS, WC2A 38P<br>3. Enter data manually                                                                                                    | *   |
|                               | Active to summary, 23542<br>A GP PRactice 2<br>Active to summary, 23542 | If the organisation doesn't appear in either list, please search again. Only if you are<br>certain that the organisation doesn't exist in either system, manually enter the<br>comprised ratifie bear. |     |
|                               | pk/k/k/k1 . A Lead Organisation                                         | organization details here. )                                                                                                    |     |
|                               | A Supported Organisat<br>Added to summary 23/542                        | Full organisation name:                                                                                                    | 1   |
|                               | A. GP Surgery<br>Active to summary 25040                                | ICO registration number (if known):                                                                                                    | il. |
|                               | 29692117 Abbey - Date Medical C<br>Adduct to summary, 2354              | The second                                                                                                    |     |
|                               | ZA074532 Abbey Care And Numb<br>Limited<br>Addet to service, 2364       | ₩ Sav                                                                                                    | 1   |
|                               | Z2982077 ALEX BURCH                                                     | ¥ Cancel                                                                                                    | ain |

|                               |                                                                                                    | 1                                                                                                    |                                                |              |                         |                                 |                           |                            |         |
|-------------------------------|----------------------------------------------------------------------------------------------------|----------------------------------------------------------------------------------------------------|------------------------------------------------|--------------|-------------------------|---------------------------------|---------------------------|----------------------------|---------|
| ata Sharing Summary           |                                                                                                    | Add Orga                                                                                                    | inisation                                      |              |                         |                                 |                           |                            | ×       |
| ata onanng oannnary           |                                                                                                    | Step 3 - Set                                                                                                    | flow direction                                 | for organis  | ation                   |                                 |                           |                            |         |
| l'au Data Ohadian Ohadian     | . DO000000                                                                                                    | Organies                                                                                                    | tion Pro                                       | riding Rece  | ining Oat               | a Controller                    | Joint Data Contro         | iller Data Pro             | OCWAND? |
| New Data Sharing Summar       | / DS002960 [©]                                                                                                    | Briggs Care                                                                                                    | Hame                                           | 2            | 3                       |                                 |                           |                            | 3       |
| Data share name / identifier. | My Care Record                                                                                                    | X Cance                                                                                                    | u Sei                                          | uch anain    |                         |                                 |                           | ء <u>م</u> ہے ]            | onfirm  |
| Discoverability level:        | O Public                                                                                                    |                                                                                                    |                                                |              |                         |                                 |                           |                            |         |
|                               |                                                                                                    |                                                                                                    |                                                |              |                         |                                 |                           |                            |         |
| Organisations involved:       | Quick add: None sel                                                                                                    | ected -                                                                                                    |                                                |              |                         |                                 |                           |                            |         |
| Organisations involved:       | Quick add: None sel<br>Providing Rec                                                                                                    | ected -<br>elving Data Cont                                                                                                    | roller Jaint                                   | Data Contro  | ler Data i              | Processor                       |                           | + Add                      |         |
| Organisations involved:       | Quick add: None set<br>Providing Rec<br>ICO # Organization                                                                                                    | ected -                                                                                                    | roller Joint<br>Accurance                      | Data Control | ler Data i<br>Receiving | Processor                       | Joint Data<br>Controller  | + Add<br>Data<br>Processor |         |
| Organisations involved:       | Calick add: None sel<br>Providing Rec<br>Calick Company Sectors<br>Non Providing Rec<br>Company Sectors<br>Non Providing Rec<br>Sectors National Sectors National Sectors Nationa | ected -                                                                                                    | roller Jaint<br>Accurance                      | Data Control | ler Data i<br>Receiving | Processor<br>Dete<br>Controller | Joint Date<br>Controller  | + Add<br>Data<br>Processor |         |
| Organisations involved:       | Quick add:         None sel           Providing         Reo           ICO #         Organisation           25:26 117.3         HRT ANDREWS MED           12:595 117.4         HRT ANDREWS MED           12:WHETE FRAME OF<br>Access to summary 2204         Access to summary 2204                                                                                                    | ected -<br>elving Date Cont<br>CAL PRACTICE<br>SUBJ<br>SUBJ<br>ENTAL OLINIC<br>SUBJ                                                                      | Accurance                                      | Deta Control | ler Data i<br>Receiving | Deta<br>Controler               | Joint Data<br>Controller  | + Add<br>Data<br>Processor |         |
| Organisations involved:       | Quick add:         None sell           Ptoylding         Rec           Ptoylding         Rec           IOD #         Digenication           25261173         1/317 AND/REWS MED           Access to summery, 2004         1/2 WHITE Provides to summery, 2004           1/2 WHITE Provides to summery, 2004         1/2 WHITE Provides to summery, 2004           1/2 WHITE Provides to summery, 2004         1/2 WHITE Provides to summery, 2004                                                                                                    | ected - Data Cont<br>eving Data Cont<br>CAL PRACTICE<br>JULY<br>ICAL PRACTICE<br>JULY<br>ICAL PRACTICE<br>JULY<br>ICAL PRACTICE<br>JULY<br>ICAL PRACTICE | Accurace                                       | Data Control | ler Data<br>Redelving   | Processor<br>Data<br>Controler  | Solint Data<br>Controller | + Add<br>Poss<br>Processer |         |
| Organisations involved:       | Quick add: None sel<br>Providing Rec<br>Providing Rec<br>2525173 1/357 ANDREWS MED<br>Access to summery 2004<br>123 WHTE FRARES OF<br>Access to summery 2004<br>123 GP Practice<br>Access to summery 2004<br>SISPRINGFIELD HOL<br>PRACTICE<br>Access to summery 2004                                                                                                    | ected - Jata Cont<br>eving Data Cont<br>CAL PRACTICE<br>2001<br>ENTAL OLINIC<br>2001<br>SEE MEDICAL<br>2001                                              | noller John<br>Accutance<br>Control<br>Control | Previdine    | ler Data i              | Processor<br>Data<br>Controler  |                           | + Add                      |         |

| What are the benefits to sharing the information?                                                                                                    | 0           |                                                                                                    |  |
|----------------------------------------------------------------------------------------------------|-------------|----------------------------------------------------------------------------------------------------|--|
| and the second second se | Ľ           |                                                                                                    |  |
| In what format is the data being shared?                                                                                                    | (1)         | Electronic System - Structure e.g. coded data                                                                                                    |  |
| Who are the Data Subjects?                                                                                                    | 0           | Advisers, consultants and other professional experts<br>Complainants, correspondents and enquirers<br>Customers and clients<br>Members or supporters<br>Offenders and suspected offenders<br>Patients<br>Relatives, guardians and associates of subject<br>Residents |  |
|                                                                                                    |             | Others - please specify                                                                                                    |  |
| ho will access the information being shared in the receiving organisation?                                                                                                    | (1)         | Employees - Professional qualified staff<br>Employees - All staff<br>Volunteers                                                                                                    |  |
| Override review date:                                                                                                    | 0           | Others - please specify<br>28/08/2021                                                                                                    |  |
| or pre-existing agreements please complete the following                                                                                                    |             |                                                                                                    |  |
| Date signed:                                                                                                    | dd/n        | m/yyyy (optional)                                                                                                    |  |
| lditional files (optional):                                                                                                    |             | ✓ Update Organisations                                                                                                    |  |
| © 2021 - Lancashire & Cum                                                                                                    | bria Inform | ation Sharing Gateway Governance Group. (2) Terms of use 🔒 Security 👁 Privacy                                                                                                    |  |

| ep 6. Press Ok to acknowledge the                                                                                   | e update                                                                                                    |                                                      |                           |                                      |                          |                            |  |
|----------------------------------------------------------------------------------------------------|----------------------------------------------------------------------------------------------------|------------------------------------------------------|---------------------------|--------------------------------------|--------------------------|----------------------------|--|
| ISG SANDPIT - A Lead Organis<br>Data Sharing<br>A Home In Organisation<br>Your summary ha                           | Summary Updated                                                                                                    |                                                      |                           | С нар                                | E Suppr                  | ess Emails                 |  |
| Data Sharing Summary                                                                                                | 10002060                                                                                                    |                                                      |                           |                                      |                          |                            |  |
|                                                                                                    | 0 0 0 0                                                                                                    |                                                      |                           |                                      |                          |                            |  |
| Data Share name / identifier.                                                                                       | My Care Record                                                                                                    |                                                      |                           |                                      |                          |                            |  |
| Data Sharing Summary<br>Data share name / identifier:<br>Discoverability level:<br>Organisations involved:          | My Care Record     My Care Record     Public     Quick add: None selected +     Providing Receiving Data Contin                                                                                                    | olier Joint Data Contr                               | olier Data i              | Processor                            |                          | ¥<br>+ Add                 |  |
| Data share name / identifier.<br>Data share name / identifier.<br>Discoverability level:<br>Organisations involved: | My Care Record     My Care Record     Public      Quick add: None selected -     Providing Receiving Data Contr     D      D                                                                                                    | olier Jeint Data Contr<br>                           | oller Dafa i<br>Receiving | Processor                            | Joint Data<br>Controller | + Add                      |  |
| Data share name / identifier:<br>Discoverability level<br>Organisations involved:                                   | My Care Rebord      My Care Rebord      My Care Rebord      Public      Quick add: None selected - Providing Receiving Data Contr      Colo Organisation      ZSS1173 1:857 AVDREWS MEDICAL PRACTICE      Associe to summy, 25842201                                                               | olier Joint Data Contra<br>La<br>Accurance Providing | oller Dafa i<br>Receiving | Processor<br>C<br>Osta<br>Controller | Joert Data<br>Controller | + Add<br>Data<br>Procesor  |  |
| Data share name / identifier:<br>Data share name / identifier:<br>Discoverability level:<br>Organisations involved: | My Care Record     My Care Record     My Care Record     Public     Quick add: None selected +     Providing: Receiving Data Contr     Co      Organization     SE351173 118T ANDREWS MEDICAL PRACTICE     Adade to aurmary 25842011     12 WHITE FRARS DENTAL CLARC     Adade to aurmary 25842011 | olier Joint Data Contra<br>                          | oller Data i<br>Receiving | Processor<br>Data<br>Controler       | Joint Data<br>Controller | + Add<br>Date<br>Protector |  |

| G   | SANE       | DPIT - A L   | ead Organisation 123 🛱 Switch                                              |          |     |      |                                                          |              |          |                |
|-----|------------|--------------|----------------------------------------------------------------------------|----------|-----|------|----------------------------------------------------------|--------------|----------|----------------|
| h   | *          | Home 🚦       | Organisation 🔒 Inventory 🛪 Data Sharing                                    | 💼 R      | eso | urc  | es 🔗 Admin                                               | Ф н          | elp 👂    | G• Log off     |
| ¢ C | )ata Sh    | aring List   | 🕸 Data Sharing Summary 🛛 🗄 Data Flow List 🎴                                | Data F   | low | / De | etail                                                    |              |          |                |
|     | 4          | Oh -         |                                                                            |          |     |      |                                                          |              |          |                |
| 08  | ata        | Snar         | ing                                                                        |          |     |      |                                                          |              |          |                |
| ha  | aring      | Summa        | aries                                                                      |          |     |      |                                                          |              | 🗆 Ir     | clude Archived |
| ¢ ( | Clear filt | ers 🔳 Cu     | stomise Grid 😰 Export to Excel                                             |          |     |      |                                                          |              |          |                |
| E   | nter tex   | t to search  |                                                                            |          |     |      |                                                          |              |          |                |
|     |            | ISGID        | Sharing Summary                                                            |          |     |      | Added By Organisation                                    | Review T     | Tools    | Archived T     |
|     | 8          | D \$002964   | COVID identifying vunerable people in the community (05<br>05-2021)        | j- 🔒     | e   | 3    | A Lead Organisation 123                                  |              | <b>2</b> |                |
| F   | 8          | D \$002966   | COVID identifying vunerable people in the community (08<br>05-2021) - COPY | •        | e   | 2    | A Lead Organisation 123                                  | 06/05/2024   | 2<br>1   |                |
|     | /          | D \$002962   | EMIS Data Sharing                                                          |          | •   | D    | LANCASTER MEDICAL PRACTICE - Sandpit                     | 26/05/2021   | 2        |                |
|     | 8          | D \$002967   | EMIS Data Sharing                                                          | 8        |     | D    | A Lead Organisation 123                                  |              | <b>2</b> |                |
|     | 8          | D \$002963   | For Email Request #1                                                       | 8        | e   | 2    | A Lead Organisation 123                                  |              | 2<br>1   |                |
| F   | 8          | D \$002980   | Health Screening Survey DSA v1                                             | <b>a</b> | e   | 2    | A Lead Organisation 123                                  |              | 2<br>1   |                |
| •   | 8          | D \$002961   | Lorenzo Shared Records                                                     | 8        | e   | 2    | A Lead Organisation 123                                  | 27/04/2024   | 2<br>1   |                |
| •   | 8          | D \$002960   | My Care Record                                                             | <b>a</b> |     | D    | A Lead Organisation 123                                  | 28/08/2021   | 20<br>1  |                |
|     |            | Data F       | low DPO Review                                                             |          |     |      | ① Risk Rating Added                                      | First Signed | Tools    |                |
|     | 6          | DF003        | 413 My care record - Norfolk Region Approved                               | 8        | *   |      | 1/13 High 23/04/202                                      | 1 23/04/2021 | ß        | 2              |
|     |            |              |                                                                            |          |     |      |                                                          |              | + Add    | Data Flow      |
|     |            |              |                                                                            |          |     |      |                                                          |              |          |                |
|     | *          | D\$002970    | nicolatest34                                                               | 8        | •   | 3    | University Hospitals of Wherever NHS<br>Foundation Trust |              | 2<br>1   |                |
| F   | *          | D \$002903   | owned Art 8&9 dpo rview test                                               | 8        | •   | D    | Fylde Coast Academy Trust                                | 23/11/2021   | 2        |                |
| ag  | je 1 of 2  | 2 (19 items) | Prev 1 2 Next                                                              |          |     |      |                                                          |              |          |                |
|     |            |              |                                                                            |          |     |      |                                                          |              |          |                |

| Step 8. Add organisations using the update                          | e drop down and tick to select the organisation                                                                                                    | n to add. Press +Add |
|---------------------------------------------------------------------|----------------------------------------------------------------------------------------------------|----------------------|
| ISG SANDPIT - A Lead Organisation 123 🛱 Switch                      | Suppress E                                                                                                    | maiis                |
| 👔 🖷 Home 📑 Organisation 😫 Inventory 🌣 Data Sharin                   | g 📾 Resources 🕫 Admin 🗘 Help 👂 ⊡ Log                                                                                                    | off                  |
| X Data Sharing List                                                 | Data Flow Detail                                                                                                    | -                    |
| Review Data Flow                                                    |                                                                                                    |                      |
| DS002980 My Care Record<br>DF003413 My care record - Norfolk Region | 0                                                                                                    |                      |
| Status: Signed Added By: A Lead Organis                             | ation 123                                                                                                    |                      |
| Data Flow Privacy Risk Assessment Contacts Additional               | Documents (0) DPO Review Sign-off                                                                                                    |                      |
| Data Flow Details                                                   | My care record - Norfolk Region                                                                                                    |                      |
| Discoverability level:                                              | Public                                                                                                    | ~                    |
| Organisations involved in this data flow:                           | 1/ST ANDREWS MEDICAL PRACTICE (Receiving, Data Controller)<br>12 WHITE FRIARS DENTAL CLINIC (Providing, Receiving, Data Controller)<br>123 GP Practice (Providing, Receiving, Data Controller)<br>3/SPRINGFIELD HOUSS MEDICAL PRACTICE (Providing, Receiving, Data Controller)<br>A GP PRactice 2 (Providing, Receiving, Data Controller)<br>A Lead Organisation (123 (Providing), Receiving, Data Controller)<br>A Supported Organisation (Providing, Receiving, Data Controller)<br>A GP Surgery (Providing, Receiving, Data Controller)<br>Abbey-Date Medical Centre (Providing, Receiving, Data Controller)<br>Abbey-Date Medical Centre (Providing, Receiving, Data Controller)<br>ALEX BURCH (Providing, Receiving, Data Controller)<br>ALLERDALE BORUGH COUNCIL (Providing, Receiving, Data Controller)<br>Murphy Care Homes (Providing) |                      |
| Add further organisations (organisations providing data only):      | All selected +                                                                                                    | Add                  |
| What is the direction of the data flow?                             | Briggs Care Home     Brourectionian romom. External - To/From within UK                                                                                                    | ~                    |
| What is the frequency of the transfer?                              |                                                                                                    | ~                    |
| How many records are being transferred?                             | Uther - please specify Transfer - 301-500                                                                                                    | ~                    |

| G SANDPIT - A Lead Organisation 123                | Switch                    |                      |                  |                     |           |            |           |
|----------------------------------------------------|---------------------------|----------------------|------------------|---------------------|-----------|------------|-----------|
| 🚹 🖷 Home 🔚 Organisation 😫 Invento                  | ry 🌣 Data Sharing         | 📾 Resol              | urces 🗢 Ad       | lmin                | ⊕ H       | Help 👂     | 🕒 Log off |
| ⊄ Data Sharing List                                | 🗄 Data Flow List          | Data Flow            | Detail           |                     |           |            |           |
| ) Review Data Flow                                 |                           |                      |                  |                     |           |            |           |
| S002960 My Care Record                             |                           |                      |                  |                     |           |            |           |
| )F003413 My care record - Norf                     | olk Region                | 0                    |                  |                     |           |            |           |
| tatus: Signed Added By                             | A Lead Organisa           | tion 123             |                  |                     |           |            |           |
|                                                    |                           |                      |                  |                     |           |            |           |
| Data Flow Privacy Risk Assessment Cor              | ntacts Additional D       | ocuments (0)         | DPO Revie        | w Sign-off          |           |            |           |
| Sign-off                                           |                           |                      |                  |                     |           |            |           |
|                                                    |                           |                      |                  |                     |           |            |           |
| You have Outstanding Sign-off Requests             | for this Data Flow        |                      |                  |                     |           |            |           |
| Organisation<br>12 WHITE FRIARS DENTAL CLINIC      | Role<br>Senior Officer    | Requested 23/04/2021 | By<br>Michelle.M | furphy@mbhci.nhs.uk | Sign By   | Berlenner  | Sim       |
| 3/SPRINGFIELD HOUSE MEDICAL PRACTICE               | Senior Officer            | 23/04/2021           | Michelle.M       | lurphy@mbhci.nhs.uk |           | Device and | Sign      |
| A GP PRactice 2                                    | Senior Officer            | 23/04/2021           | Michelle         | furphy@mbhci.nhs.uk |           | Review and | Sign      |
| A Lead Organisation 123                            | Senior Officer            | 23/04/2021           | Michelle.M       | furphy@mbhci.nhs.uk |           | Review and | Sim       |
| A. GP Surgery                                      | Senior Officer            | 23/04/2021           | Michelle.M       | furphy@mbhci.nhs.uk |           | Review and | - Sign    |
| Abbey - Dale Medical Centre                        | Senior Officer            | 23/04/2021           | Michelle.M       | furphv@mbhci.nhs.uk |           | Review and |           |
| Murphy Care Homes                                  | Senior Officer            | 28/06/2021           | Michelle.M       | furphy@mbhci.nhs.uk |           | Review and | I Sign    |
|                                                    |                           |                      |                  |                     |           |            |           |
| Sign off Status by Organisation                    |                           |                      | Assurance        | Requested           | Signed    | Rejected   | Withdrawn |
| Expand / collapse all                              |                           |                      |                  |                     |           |            |           |
| + 1/ST ANDREWS MEDICAL PRACTICE                    |                           |                      | Expired          | 23/4/2021           | 23/4/2021 |            |           |
| + 12 WHITE FRIARS DENTAL CLINIC(1 available        | signatories)              |                      | Expired          | 23/4/2021           |           |            |           |
| + 123 GP Practice(1 available signatories)         |                           |                      | Significant      | 23/4/2021           |           |            |           |
| + 3/SPRINGFIELD HOUSE MEDICAL PRACTICE             | (1 available signatories) |                      | Not submitted    | 23/4/2021           |           |            |           |
| + A GP PRactice 2(1 available signatories)         |                           |                      | Not submitted    | 23/4/2021           |           |            |           |
| + A Lead Organisation 123(7 available signatories) |                           |                      | Limited          | 15/8/2021           |           |            |           |
| A Supported Organisation (0 available signatories  | )                         |                      | Expired          |                     |           |            |           |
| + A. GP Surgery(3 available signatories)           |                           |                      | Expired          | 15/6/2021           |           |            |           |
| + Abbey - Dale Medical Centre(1 available signator | ies)                      |                      | Expired          | 23/4/2021           |           |            |           |
| Abbey Care And Nursing @Home Limited (0 avai       | lable signatories)        |                      | Expired          |                     |           |            |           |
| + ALEX BURCH(1 available signatories)              |                           |                      | Not submitted    | 23/4/2021           |           |            |           |
| + ALLERDALE BOROUGH COUNCIL(1 available :          | signatories)              |                      | Not submitted    | 23/4/2021           |           |            |           |
|                                                    |                           |                      | Not submitted    |                     |           |            |           |
| Briggs Care Home (1 available signatories)         |                           |                      |                  |                     |           |            |           |